## Передача отчетов через "Сбис++"

Передача файлов статистической отчетности, подготовленных в программе «Off-line модуль подготовки отчетов», может быть выполнена в системе «Электронная отчетность Сбис++» или в системе «Сбис++ on-line».

**1.** В системе «Электронная отчèтность Сбис++» нужно перейти в раздел «Календарь налогоплательщика» и выбрать пункт «Исходящие»:

| 🖏 Базовая конфигурация - СБи                                                              | C++ 2.4.57                                   |                                                                                                    |
|-------------------------------------------------------------------------------------------|----------------------------------------------|----------------------------------------------------------------------------------------------------|
| Электронная отчетность Контра                                                             | генты Сервис Помощь Выход                    |                                                                                                    |
| СБИС++ Электронная<br>Отчетность                                                          | 🎯 Нормативные 🦂 Список форм                  | СБиС++ 2.4.57/795. Обновление не требуется (на 13.03.2012<br>Вы не можете сдавать отчетность по каналам связи |
| Налогоплательщик:<br>Тестовый абонент                                                     | Период;<br>за март 2012 г. — март 2013 г.    | Система налогообложения:<br>Пока не задана                                                                    |
| Представители:<br>Оформите доверенность или<br>укажите сертификат ЭЦП у<br>представителей | • У налогоплательщика не настроена схема     | а учета                                                                                                    |
| Обратиться за помощью                                                                     |                                              |                                                                                                    |
| Календарь<br>налогоплательщика                                                            |                                              |                                                                                                    |
| <ul> <li>ПФР</li> <li>ФСС</li> </ul>                                                      |                                              |                                                                                                    |
| Росстат                                                                                   | Новости:                                     |                                                                                                    |
| Анализ финансов<br>и налогов                                                              |                                              |                                                                                                    |
| 🙊 Проверка партнеров                                                                      | ?                                            | 🔍 🛞 🐥 🏈 🛶                                                                                                    |
|                                                                                           | Как сдать<br>отчетность                      | Незавершенные Входящие Исходящие Получить ответы<br>отчеты                                                    |
| <b>.</b>                                                                                  |                                              |                                                                                                    |
| 1/1 0                                                                                     | 01.01.11 - 13.03.12 🦻 Электронная отчетность |                                                                                                    |

Далее выбрать «Загрузить из других программ» и указать файл, созданный в программе «Off-line модуль подготовки отчетов»:

| 🖏 Базовая конфигурация - СБи                                    | C++ 2.4.57                             |                    |                            |                                       |                       |
|-----------------------------------------------------------------|----------------------------------------|--------------------|----------------------------|---------------------------------------|-----------------------|
| Электронная отчетность Контра                                   | сенты Сервис Помощь                    | Выход              |                            |                                       |                       |
| СБИС++ Электронная<br>Отчетность                                | Выбор отправителя:<br>Тестовый абонент |                    | Загрузи<br>програ          | пъ из других Передать на<br>мм одпись | Подписать и отправить |
| Налогоплательщик:<br>Тестовый абонент                           |                                        |                    |                            | A la                                  |                       |
| Protorourour 24                                                 | Q 📦 👻                                  | Дата Н             | омер Получатель            | Налогоплательщик                      | Примечание            |
| Оформите доверенность или                                       | · 🛃                                    | 23.01.12           | 1                          |                                       | ka.                   |
| укажите сертификат ЭЦП у представителей                         | · 🖻                                    |                    | 2                          |                                       | (B)                   |
|                                                                 | · 🖂                                    | 24.01.12           | 3                          |                                       | (ā)                   |
|                                                                 | · 🕅                                    |                    | 4                          |                                       |                       |
| 🔊 Обратиться за помощью                                         |                                        | 22.02.12           | 5 ТОГС по Алтайскому краю  |                                       |                       |
| Карондарі                                                       |                                        | 13.03.12           | 6 ТОГС по Алтайскому краю  | Тестовый абонент                      | (44)<br>(14)          |
| <ul> <li>налогоплательцика</li> <li>ФНС</li> <li>Пор</li> </ul> |                                        |                    | 7 ТОГС ПО Алганскому крано | тестрени абонент                      | (62)                  |
| 00¢ 🐠                                                           |                                        |                    |                            | $\langle \rangle$                     |                       |
| Росстат                                                         |                                        |                    |                            |                                       |                       |
| Анализ финансов<br>и налогов                                    |                                        |                    |                            | \                                     |                       |
| 🙊 Проверка партнеров                                            |                                        |                    |                            | الله الله                             |                       |
|                                                                 |                                        |                    |                            | Входящие Исходящие                    | Получить ответы       |
| ±                                                               |                                        |                    |                            |                                       |                       |
| 1.7                                                             | 1 01 11 - 13 03 12 🛛 🗔 :               | Электоонная отчетн | ость                       |                                       |                       |

| 🕲 Базовая конфигурация - СБи                                              | C++ 2.4.57                                                         |                        |                        |                   |  |  |
|---------------------------------------------------------------------------|--------------------------------------------------------------------|------------------------|------------------------|-------------------|--|--|
| Электронная отчетность Контра                                             | генты Сервис Помощь Выход                                          |                        |                        |                   |  |  |
| Сбис++ Электронная<br>Отчетность<br>Налогоплательщик:<br>Тестовый абонент | Выбор отправителя:<br>Тестовый абонент                             | из других              | Передать на<br>подпись | отправит          |  |  |
| Вразотавители                                                             | ть из файла - Укажите файл или папку отчетов                       |                        |                        |                   |  |  |
| Оформите доверенн Путь: Вес                                               | дите путь к папке/файлу для быстрого перехода                      |                        |                        | 🗸 🕞 Перейти       |  |  |
| укажите сертификат 📇 СРю                                                  | gram Files.NIPIstatinform                                          |                        | •                      | 🖌 🎨 🧔 🗧 🔸 🔽       |  |  |
|                                                                           | Имя                                                                |                        | Размер                 | Изменен 🗠         |  |  |
|                                                                           | Формы статотчетности                                               |                        | C                      | 16.02.12 14:13    |  |  |
| · 🗆 (                                                                     | 1606027_1_4_83927272_2011_12_1.xml                                 |                        | 967-26.                |                   |  |  |
| Обратиться за пом                                                         | 1608020_1_4_96971843_2011_9.xml                                    | 913 20.10.11 10:01     |                        |                   |  |  |
| ·                                                                         | 1608025_2_12_3247646_2011_8_20110926130943.xml                     | 1 733 26.09.11 16:16   |                        |                   |  |  |
| зо налогоплателы                                                          | 1609253_1_4_83927272_2011_12.xml                                   | 914 11.01.12 16:51     |                        |                   |  |  |
| 🝈 ФНС                                                                     | 1609253_1_4_83927272_2011_9.xml                                    |                        | 913 1                  | 1.01.12 16:51     |  |  |
|                                                                           | lb1bUU/_1_12_UU353514_2U11_1U_1cd1bcda232t45bbb9ebc85teee533b7.xml |                        | 729 2                  | 21.10.11 12:14 == |  |  |
| ΜΦΡ ΙΙ                                                                    | lo16007_1_12_353514_2011_10_2.xml                                  |                        | /55 2                  | 1.10.11 15:31 🔽   |  |  |
| ۵C¢ (۱)                                                                   |                                                                    | <u>Т</u> ип файлов: Во | я отчетность           | ~                 |  |  |
| Росстат                                                                   | UC++                                                               | Далее >                | <u>О</u> тмени         | пь                |  |  |
| и налогов                                                                 |                                                                    |                        |                        |                   |  |  |
| 🛞 Проверка партнеров                                                      |                                                                    |                        |                        |                   |  |  |
| 🥨 👽 Pecta                                                                 |                                                                    | Входящие               | Исходящие              | Получить ответ    |  |  |
|                                                                           |                                                                    |                        |                        |                   |  |  |

Остается только подписать и отправить файл в Алтайкрайстат:

| 🖏 Базовая конфигурация - СБи                                              | C++ 2.4.57                             |                                     |                                                  |                    |                       |
|---------------------------------------------------------------------------|----------------------------------------|-------------------------------------|--------------------------------------------------|--------------------|-----------------------|
| Электронная отчетность Контра                                             | генты Сервис Помощь                    | Выход                               |                                                  |                    |                       |
| Сбис++ Электронная<br>Отчетность<br>Налогоплательщик:<br>Тестовый абонент | Выбор отправителя:<br>Тестовый абонент |                                     | Загрузить из други:<br>программ                  | о Передать на .    | Родписать и отправить |
| Правотавитали:                                                            | <b>Q e %</b>                           | Дата Номер                          | Получатель                                       | Налогоплательщик   | <b>П</b> римечание    |
| Оформите доверенность или<br>укажите сертификат ЭЦП у<br>представителей   |                                        | 23.01.12 1<br>2                     |                                                  |                    |                       |
| 3000                                                                      |                                        | 24.01.12 3<br>4                     |                                                  |                    | <u>कि</u>             |
| 🛞 Обратиться за помощью                                                   | · 🗟<br>· 🗟 💟 🔟                         | <b>22.02.12 5 T</b><br>13.03.12 6 T | ОГС по Алтайскому краю<br>ОГС по Алтайскому краю | Тестовый абонент   | (中)<br>(中)            |
| 30 Календарь<br>напогоплательшика                                         | • 🛛 🗸 🖂                                | 77                                  | ОГС по Алтайскому краю                           | Тестовый абонент   | ites ا                |
| ФНС                                                                       | • 🛃                                    | 8 T                                 | ОГС по Алтайскому краю                           |                    |                       |
|                                                                           |                                        |                                     |                                                  |                    |                       |
| Росстат                                                                   |                                        |                                     |                                                  |                    |                       |
| Анализ финансов<br>и налогов                                              |                                        |                                     |                                                  |                    |                       |
| 🛞 Проверка партнеров                                                      |                                        |                                     |                                                  | ا کې ا             | - <b>1</b>            |
|                                                                           |                                        |                                     |                                                  | Входящие Исходящие | Получить ответы       |
|                                                                           |                                        |                                     |                                                  |                    |                       |
| 7:8 0                                                                     | 01.01.11 - 13.03.12 🦉                  | Электронная отчетность              |                                                  |                    |                       |

2. В системе «Сбис++ on-line» выбираем вкладку "Росстат":

| Сбис х                   | Отчетность/СБИС ×                                                             |                                          |                 |
|--------------------------|-------------------------------------------------------------------------------|------------------------------------------|-----------------|
| ← → C 🔒 https://online   | .sbis.ru/ereport.html?region_left=ereport#region_left=ereport&msid=s141403813 | i0782&ws-nc=right-acc=                   | ☆ <b>=</b>      |
| <b>εδυς</b>              | 82                                                                            | 뒘 ООО "Золотое дно"                      | 🙏 Демо-версия 🧴 |
| Отчетность               | Загрузить - Создать отчет ку                                                  | да сдавать Когда и что Кто подписывает 🦯 | < Календарь >   |
| ФНС                      | Общая система налогообложения 🕜                                               |                                          |                 |
| ПФР                      | 28 июля 2014 г.                                                               |                                          |                 |
| <u>Poccmam</u>           | 🗸 Налоговая декларация по налогу на прибыль организаций                       | II квартал 2014 г.                       |                 |
| ФСС <sub>Росстат</sub>   | 29 июля 2014 г.                                                               |                                          |                 |
| ЖКХ                      | ПМ Сведения об основных показателях деятельности малого предприятия           | II квартал 2014 г.                       |                 |
| РПН                      | 30 июля 2014 г.                                                               |                                          |                 |
| ΦСРАР                    | Расчет авансовых платежей по налогу на имущество организаций                  | II квартал 2014 г.                       |                 |
| Рассылки                 | 15 августа 2014 г.                                                            |                                          |                 |
| Анализ и контроль        | Расчеты по страховым взносам и индивидуальные сведения                        | II квартал 2014 г.                       |                 |
| Контрагенты              | 15 октября 2014 г.                                                            |                                          |                 |
| Документы                | Расчет по средствам ФСС РФ (Форма 4-ФСС)                                      | III квартал 2014 г.                      |                 |
| Сотрудники 🤱             | 20 октября 2014 г.                                                            |                                          |                 |
| Контакты 🖓               | Налоговая декларация по налогу на добавленную стоимость                       | III квартал 2014 г.                      |                 |
| Дела                     | 28 октября 2014 г.                                                            |                                          |                 |
| Мой профиль              | Налоговая декларация по налогу на прибыль организаций                         | III квартал 2014 г.                      |                 |
|                          | 29 октября 2014 г.                                                            |                                          |                 |
|                          | ПМ Сведения об основных показателях деятельности малого предприятия           | III квартал 2014 г.                      |                 |
| — Как просто             | 30 октября 2014 г.                                                            |                                          |                 |
| Сдать нулевую отчетность | Расчет авансовых платежей по налогу на имущество организаций                  | III квартал 2014 г.                      |                 |
| выгрузить из то          | 17 ноября 2014 г.                                                             |                                          |                 |
| Узнать или               | Расчеты по страховым взносам и индивидуальные сведения                        | III квартал 2014 г.                      |                 |
|                          | 15 января 2015 г.                                                             |                                          |                 |
|                          | Расчет по средствам ФСС РФ (Форма 4-ФСС)                                      | IV квартал 2014 г.                       | -               |

## Создаем новый отчет.

| СБИС                           | × 🚺 P      | осстат/СБИС           |              | ×                                       |          |                     |            |              |                                 |                   |             |
|--------------------------------|------------|-----------------------|--------------|-----------------------------------------|----------|---------------------|------------|--------------|---------------------------------|-------------------|-------------|
| ← ⇒ C 🔒 https://d              | /online.sb | b <b>is.ru</b> /erepo | ort.htr      | nl?region_left=ereport#region_left=C    | ЭтчетРОС | CTAT&msid=s141      | 40381307   | '82&ws-nc=ri | ght-acc=                        |                   | \$          |
| <b>ςδυς</b>                    |            | $\mathcal{D}$         |              |                                         |          |                     |            | ħ            | ООО "Золотое дно"               | 🙏 Демо-в          | ерсия       |
| Отчетность                     |            | Загрузит              | 6 <b>-</b>   | Создать отчет                           |          | Ку                  | да сдавать | Когда и что  | Кто подписывает 🦯               | Стр.1             |             |
| ФНС                            |            |                       |              | 1и название Q                           |          |                     |            |              | Нужно                           | о отобрать?       | Y           |
| ПФР                            |            | Дата                  |              | Отчет                                   |          | Отчетный период     | Филиал     |              | Получатель                      |                   |             |
| Poccmam                        | $\supset$  | 20.08.14              | $\checkmark$ | ПМ Показатели деятельности МП           |          | II квартал 2014 г.  |            |              | 76-76 - TOFC I                  | Vº100 ⊓o          |             |
| Неформализованные<br>документы |            | 00.05.11              |              |                                         |          |                     |            |              | ярославской с                   | оласти            |             |
| ΦCC                            |            | 20.05.14              | *            | і імі і іоказатели деятельности імі і   |          | і квартал 2014 г.   |            |              | 76-76 - ТОГСТ<br>Ярославской с  | №100 по<br>бласти |             |
| ЖКХ                            |            | 20.03.14              | $\checkmark$ | Бухгалтерская (финансовая) отчетность в | з ТОГС   | 2013 r.             |            |              | 76-76 - TOFC I                  | Vº100 ⊓o          |             |
| РПН                            |            |                       |              |                                         |          |                     |            |              | Ярославской с                   | бласти            |             |
| ΦСРАР                          |            | 19.03.14              | ~            | ПМ Показатели деятельности МП           |          | IV квартал 2013 г.  |            |              | 76-76 - ТОГС Г<br>Ярославской с | №100 по<br>бласти |             |
| Рассылки                       |            | 19.11.13              | $\checkmark$ | ПМ Показатели деятельности МП           |          | III квартал 2013 г. |            |              | 76-76 - TOFC I                  | Vº100 ⊓o          |             |
| Анализ и контроль              |            |                       |              |                                         |          |                     |            |              | Ярославской с                   | бласти            |             |
| Контрагенты                    | _          | 16.08.13              | ~            | ПМ Показатели деятельности МП           |          | II квартал 2013 г.  |            |              | 76-76 - ТОГС Г<br>Ярославской с | №100 по<br>бласти |             |
| документы                      |            | 07.05.13              | $\checkmark$ | ПМ Показатели деятельности МП           |          | I квартал 2013 г.   |            |              | 76-76 - TOFC I                  | Vº100 ⊓o          |             |
| Сотрудники                     | 2          |                       |              |                                         |          |                     |            |              | Ярославской с                   | бласти            |             |
| Контакты<br>Лела               | 8          | 17.04.13              | ~            | Бухгалтерская (финансовая) отчетность в | 3 TOFC   | 2012 г.             |            |              | 76-76 - ТОГС Г<br>Ярославской с | №100 по<br>бласти |             |
| Мой профиль                    | -          |                       | ~            | ПМ Показатели деятельности МП           |          | I квартал 2013 г.   |            |              | 76-76 - ТОГС Г<br>Ярославской с | №100 по<br>бласти |             |
|                                |            | 18.01.13              | ~            | ПМ Показатели деятельности МП           |          | IV квартал 2012 г.  |            |              | 76-76 - ТОГС Г<br>Ярославской с | №100 по<br>бласти |             |
| - Как просто                   |            |                       | ~            | ПМ Показатели деятельности МП           |          | IV квартал 2012 г.  |            |              | 76-76 - ТОГС Г<br>Ярославской с | №100 по<br>бласти |             |
| выгрузить из 1С                |            |                       | ~            | ПМ Показатели деятельности МП           |          | IV квартал 2012 г.  |            |              | 76-76 - ТОГС Г<br>Ярославской с | №100 по<br>бласти |             |
| Узнать ил                      | ли         |                       |              |                                         |          |                     |            |              |                                 | Bcero : 12, n     | o <u>25</u> |

В окне выбора формы вводим в строку поиска «прочие». Выбираем результат поиска «прочие отчеты»:

| Сбис х                           | 🕻 Росстат/СБИС - Вы | бор отче 🗙 📃               |                   |                     |                   |                                             |
|----------------------------------|---------------------|----------------------------|-------------------|---------------------|-------------------|---------------------------------------------|
| ← → C 🔒 https://online           | .sbis.ru/ereport    | t.html?region_left=ereport | #region_left=Отче | POCCTAT&msid=s14140 | 038130782&ws-n    | c=right-acc= 🔂 🛢                            |
| <i><b>ι</b>δυι</i>               | 82                  |                            |                   |                     |                   | 🖩 ООО "Золотое дно" 🛛 💄 Демо-версия 📩       |
| Отчетность                       | Загрузить           | Создать отчет              |                   | Куда                | сдавать Когда и ч | нто Кто подписывает Стр.1                   |
| ФНС                              | Укажите Кн          |                            | Q                 |                     |                   | Нужно отобрать? 🛛 🍸                         |
| ПФР                              | Дата                | Отчет                      |                   | Отчетный период     | Филиал            | Получатель                                  |
| Poccmam                          | 20.08.14            | Выбор отчета               | Прочие            | W 2014-             | × Q ×             | 76-76 - TOFC Nº100 no                       |
| Неформализованные<br>документы   | 20.05.14            |                            |                   | Bre Mrn             | 10.7L2V9MLI9      | 76-76 - TOEC Nº100 m                        |
| ΦCC                              |                     | Прочие отчеты              |                   | , bee ( her         | юльзусные         | Ярославской области                         |
| ЖKX                              | 20.03.14            |                            |                   |                     | _                 | 76-76 - TOFC №100 no                        |
| РПН                              | 19.03.14            |                            |                   |                     |                   | 76-76 - TOEC Nº100 po                       |
| ΦCPAP                            | 15.00.11            |                            |                   |                     |                   | Ярославской области                         |
| Рассылки                         | 19.11.13            |                            |                   |                     |                   | 76-76 - TOFC Nº100 no                       |
| Анализ и контроль                | 16 00 12            |                            |                   |                     |                   | Ярославской области                         |
| Контрагенты                      | 10.08.13            |                            |                   |                     |                   | Ярославской области                         |
| Документы                        | 07.05.13            |                            |                   |                     |                   | 76-76 - TOFC №100 no                        |
| Сотрудники 🤱                     | _                   |                            |                   |                     |                   | Ярославской области                         |
| Контакты 🖓                       | 17.04.13            |                            |                   |                     |                   | 76-76 - ТОГС №100 по<br>Ярославской области |
| Дела                             |                     |                            |                   |                     |                   | 76-76 - TOFC №100 no                        |
| Мой профиль                      |                     |                            |                   |                     |                   | Ярославской области                         |
|                                  | 18.01.13            |                            |                   |                     | Bcero : 1         | 76-76 - ТОГС №100 по<br>Ярославской области |
| — Как просто                     | -                   | ПМ Показатели деятель      | ности МП          | IV квартал 2012 г.  |                   | 76-76 - ТОГС №100 по<br>Ярославской области |
| Выгрузить из 1С                  |                     | ПМ Показатели деятель      | ности МП          | IV квартал 2012 г.  |                   | 76-76 - ТОГС №100 по<br>Ярославской области |
| узнать или<br>javascript:void(0) |                     |                            |                   |                     |                   | Bcero : 12, no 25                           |

В открывшемся окне нажать кнопку «добавить» и выбрать отправляемый отчет. Выбираем отчетный период. Отчет готов к отправке.

| С СБИС Х С               | росстат/СБИС × С Редактирование отчета/СГ ×                                                                                   |   |
|--------------------------|----------------------------------------------------------------------------------------------------|---|
| ← → C 🔒 https://online.s | .sbis.ru/StranitsaRedaktirovaniyaKomplekta.html?editParams=eyJpZCI6ImRpdl9VUXIsTGp6V3E3ayIsImhpZXJNb2RIIjpmYWxzZSwiY29weS 🏠 🔳 | : |
| сбис                     | ОСО "Залато дна" 🕐 🚣 💾 🚺 🗡 🗡                                                                                                  | * |
| Прочие отчеты в РОССТА   | 'AT                                                                                                    |   |
| Прочие отчеты            | Отправка файлов как есть в РОССТАТ                                                                                            |   |
|                          | Отчетный период (мод) Сентябрь 2014 г. 🔚                                                                                      |   |
|                          | Представляется в орган статистики (код) 76-76 🛛 🔚                                                                             |   |
|                          | Добавить                                                                                                    |   |
|                          | Загрузить файл<br>Название отправляемого файла                                                                                |   |
|                          |                                                                                                    |   |
|                          |                                                                                                    |   |
|                          |                                                                                                    |   |
|                          |                                                                                                    |   |
|                          |                                                                                                    |   |
|                          |                                                                                                    |   |
|                          |                                                                                                    |   |
|                          |                                                                                                    |   |
|                          |                                                                                                    |   |
|                          |                                                                                                    |   |
|                          |                                                                                                    |   |
|                          |                                                                                                    |   |
|                          |                                                                                                    |   |
|                          |                                                                                                    |   |
|                          |                                                                                                    | - |